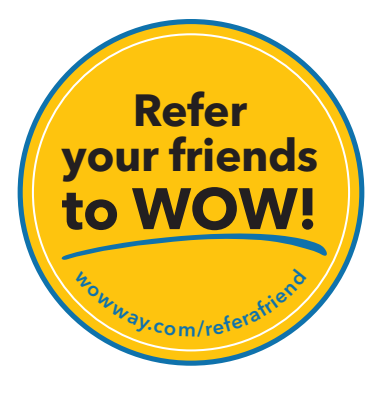

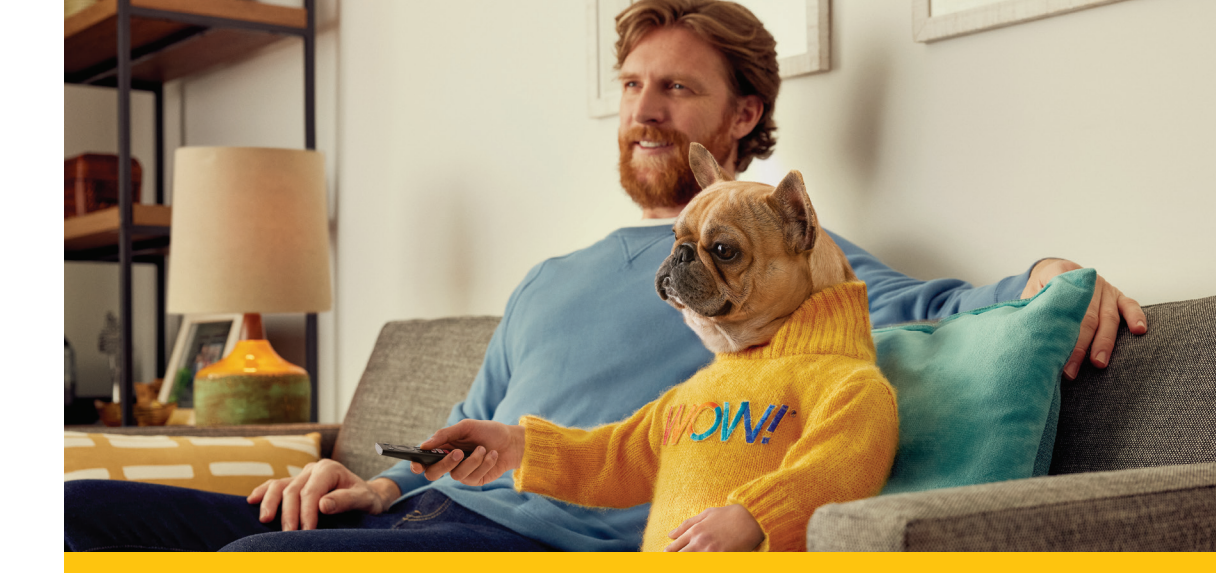

# 

wowway.com

## wow!\*'s Top YouTube TV Tips

Agreement to Terms and Policies. The WOW! Internet service that you have subscribed to is subject to terms and conditions and use policies, which you must accept in order to use the service. Before using the WOW! Internet Service (which includes wired and wireless connection types delivered by WOW!), you should carefully review WOW!'s use, copyright and other policies, as well as the other terms and conditions of subscription. The WOW! Internet Service (which includes wired and wireless connection types delivered by WOW!), you should carefully review WOW!'s use, copyright and other policies, as well as the other terms and conditions of subscription. The WOW! Internet Acceptable Use Policy and Copyright Policies, and Terms and Conditions of Subscription are available for your review online by clicking on the "Terms & Conditions" link at the bottom of woway.com. By establishing an account, installing, activating or using the service, or otherwise indicating your agreement to the Terms or intention to use the service, you agree to be bound by the Terms (including any amended, revised or restated terms) and to use the service in compliance with the Terms, including any acceptable use, network management or other policy established by WOW!. If you provide us with a phone number or email address, you agree that we may call, text or email you, which might include autodialed calls and texts, and/or pre-recorded or artificial voice messages.

Self-installation of Equipment & Services: For some services and in some market areas, WOWI may allow (or require) self-installation and activation of WOWI. Equipment to be used in connection with WOWI services. If you have agreed to self-install equipment to be used in connection with WOWI services, you further agree that: (A) you will adhere to the self-installation requirements specified by WOWI, which will be provided to you, at WOWI's discretion: (i) as written instructions included as part of the self-installation kit provided to Customer; and/or (iii) within an online, an email or other communication by WOWI to you. In this connection, you agree that WOWI may require that you provide to WOWI availed email address (to receive communications from WOWI', including the self-installation instructions) and/or provide a telephone number so that a WOWI technician may assist in the installation process; and/or (iii) on WOWI's website; and (B) WOWI has no responsibility for the condition, operation, functioning, compatibility, repair, maintenance or any other aspect of the equipment provided by you or others. You will be responsible for your customer provided equipment and any damages (to WOWI equipment, customer equipment or otherwise) that may be caused by you or otherwise rout from yourful three to the self-installation instructions; and (C) billing will begin when service is connected by WOWI, whether or not you have installed on astructivors; and (C) billing will begin when service is connected by WOWI, whether or not you have installation instructions; and (C) billing will begin when service is connected by WOWI, whether or not you have installation instructions; and (C) billing will begin when service is connected by WOWI, whether or not you have installed on astructive and/or activated the Service; and (D) your use of WOWI services is subject to WOWI's terms of subscription, and acceptable use, network management and other policies that WOWI has implemented in connection with the services; and (D) installa

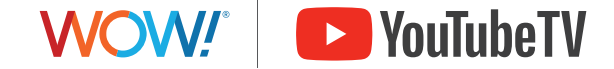

©2024 WideOpenWest Finance, LLC.

#### **Customize Your Experience**

When you first log-in to YouTube TV, you'll be prompted to customize your viewing experience. If you prefer to set these up later, you can always come back to customize your YouTube TV experience.

#### Personalize the Live Guide

YouTube TV does not have channel numbers, so we recommend putting your favorite channels at the top of the Live Guide and organizing them into groups to make surfing easier. Once you move your favorite channels to the top of the YouTube TV guide, your guide will always show them at the top. Just follow these steps:

- 1. From your mobile device or computer, select the Live tab.
- 2. Next select **Sort**, then **Edit** by the **Custom** option.
- 3. Click on  $\uparrow$  to move a channel to the Top Channels section.
- 4. Select = to change the order of channels.
- 5. Click on 🗞 to hide a channel you don't watch.

#### **Record Your Favorites**

YouTube TV's Library stores your recordings and purchases. Recording programs lets you view them on your schedule and skip commercials. *Note that On-demand viewing does not allow you to skip commercials.* 

- 1. Tapping the + records all current and upcoming airings and places them in your Library.
- 2. Find that icon by:
  - Clicking a program's image in the Live Guide, Home Page.
  - Using the down arrow while watching a program.
  - Selecting : below a program's image.

### **Create Different Profiles**

With YouTube TV, you can create up to 6 profiles within your household. Each profile receives custom live guides, unlimited DVR space, and personalized recommendations.

- Select your profile picture, then Settings, then Family Sharing, then Manage.
- Send invitations so each family member to set up their preferences.
- Select a specific profile at log in to view the personalized settings.

#### Home Tab Recommendations

YouTube TV's home page highlights recommended content based on your viewing history and points out some features you may not know about.

- Top Picks: The more you watch, the more it learns, the better the recommendations become. You help by clicking on : and selecting "Don't show me this."
- **Multiview Combos:** Pick a channel with Multiview enabled to watch up to 4 channels on your screen at the same time like news, weather, or sports.
- **Recommended Shows, Movies and Memberships:** Add to your library or subscribe to new services that match your taste.
- **Top News & Sports:** YouTube TV sifts through the clutter and highlights the most important news and sports updates and shows.